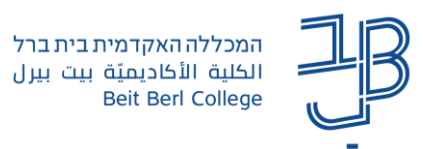

## הגדרות משתמש מותאמות במטלה המוגדר כמבחן ב-moodle

לסטודנטים שונים קיימות זכאויות שונות להארכת משך זמן הבחינה. ברכיב בוחן ב-moodle ניתן להאריך את משך הבחינה ולהתאים את משך הזמן לסטודנטים שונים בהתאם לזכאות שלהם.

- על הזמן על הזמן moodle בחינה מקוונת, תוספת זמן מוגדרת כ- 25% או כ-50% תוספת זמן על הזמן ארמגדרר כל הסטודנטים.
  - . את רשימת הסטודנטים הזכאים לתוספת זמן יש לקבל ממדור בחינות. 🗸

## הוספת הגדרות משתמש מותאמות למטלה

- ניכנס לרכיב המטלה באתר הקורס.
- 2. בסרגל הניהול נלחץ על פעולות נוספות ובתפריט נבחר התאמות מיוחדות

| 🗸 פעולות נוספות | תוצאות מאגר שאלות | שאלות | הגדרות          | בוחן   |
|-----------------|-------------------|-------|-----------------|--------|
|                 |                   |       | פעולות נוספות ∽ |        |
|                 |                   |       | התאמות מיוחדות  |        |
|                 |                   |       | C               | מסננינ |
|                 |                   |       | ות              | הרשא   |
|                 |                   |       |                 | גיבוי  |
|                 |                   |       |                 | שחזור  |
|                 |                   | -     |                 |        |

## 3. נלחץ על

4. תוצג מסגרת הזמן שהוגדרה לכלל הסטודנטים

הוספת הגדרות־מותאמות למשתמש

| 🗐 מטלה                                                                                                    |
|----------------------------------------------------------------------------------------------------|
| מטלה הגדרות מתן ציון מתקדם פעולות נוספות א                                                                             |
| <ul> <li>התאמות מיוחדות למשתמש</li> </ul>                                                                              |
| (אראמות מיוחדות למשתמש - 🔍 🗴 ניתן לבחור מהרשימה או להזין תוכן, מופרד בפסיקים (הבאראב לשמירה) א א התאמות מיוחדות למשתמש |
| חיפוש ▼                                                                                                    |
| אוגוסט € 27 € אוגוסט 20 € 90 € 90 € 90 € 90 € 90 € 90 € 90 €                                                           |
|                                                                                                    |
| מועד הגשה סופי מעיל 00 ¢ 12 € 2023 € אוגוסט ¢ 27 €                                                                     |
| הגבלת זמן 0 דקות ¢ □ פעיל                                                                                              |
| חזרה לברירות המחדל של הסטלה                                                                                            |
| שמירה שמירה והזנה של הגדרה-מותאמת חדשה ביטול                                                                           |
|                                                                                                    |

רוצים עזרה? בכל שאלה, תהייה והתלבטות אנחנו כאן, צוות תחום התקשוב במרכז להוראה ולמידה דוא"ל: <u>T.L.Center@beitberl.ac.il</u>

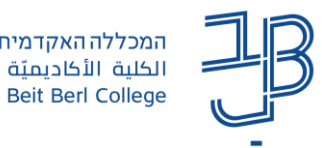

- .7 נלחץ על שמירה והזנה של הגדרה מותאמת חדשה.
  - .8 נחזור על סעיפים 5+6 לגבי כל אחד מן הסטודנטים.
    - 9. בסיום נלחץ שמירה.
- 10. לכל הארכת זמן שונה, יש להגדיר בנפרד, את הסטודנטים שזכאים לה.
  - 11. בסיום ההגדרה תוצג רשימת הסטודנטים הזכאים לתוספת זמן:

|        |                                                     |                                | התאמות מיוחדות                           |        |
|--------|-----------------------------------------------------|--------------------------------|------------------------------------------|--------|
|        | התאמות מיוחדות למשתמש ♦ הוספת התאמות מיוחדות למשתמש |                                | בתאמות מיוחדות למשתמש                    |        |
| פעולה  |                                                     | התאמות מיוחדות                 | משתמש                                    |        |
| â 42 🌣 | יום ראשון, 27 אוגוסט 2023, PM 1:00                  | מועד הגשה סופי                 | *student2 student2                       |        |
| ± 43 ♥ | PM 1:00 אוגוסט 2023, 20                             | מועד הגשה סופי                 | משתמש1 משתמש*                            |        |
| ×      | ות המטלה                                            | ה או התפקיד הנכון בכדי להגיש א | הסטודנט לא שייך לקבוצה הנכונ 🔸           |        |
|        |                                                     |                                |                                          |        |
|        |                                                     | \$                             | שינוי ההגדרות נלחץ על                    | 12. ל  |
|        |                                                     | ץ על 💼                         | מחיקת תוספת הזמן נלחי                    | 13. ל  |
|        | . תוצג הודעת השגיאה:                                | המטלה טרם הגיע                 | לב! כל זמן שמועד הגשת                    | שימו = |
| ×      |                                                     | נכון בכדי להגיש את המטלה       | יטודנט לא שייך לקבוצה הנכונה או התפקיד ה | א הס   |

הודעה זו תיעלם לאחר שיגיע מועד ההגשה לזמין.